## Agnone

## **Genealogy color theme**

Open any Excel spreadsheet; select *Page Layout* at the top, then click on down arrow next to *Colors* at far left; in pop-up window select Customize Colors at far bottom; type "Genealogy" or whatever name you prefer at bottom for Name; then for each of the Accents <u>1</u> through <u>6</u>, click on the down arrow and select *More Colors* at the bottom, and in pop-up window select the numbers below for Red, Green and Blue, then *Save*.

|          | Red | Green | Blue |
|----------|-----|-------|------|
| Accent 1 | 226 | 239   | 217  |
| Accent 2 | 222 | 235   | 246  |
| Accent 3 | 250 | 222   | 242  |
| Accent 4 | 255 | 255   | 204  |
| Accent 5 | 147 | 175   | 221  |
| Accent 6 | 179 | 200   | 231  |